## **GESTÃO COMERCIAL**

## Devolução de Produtos Vendidos

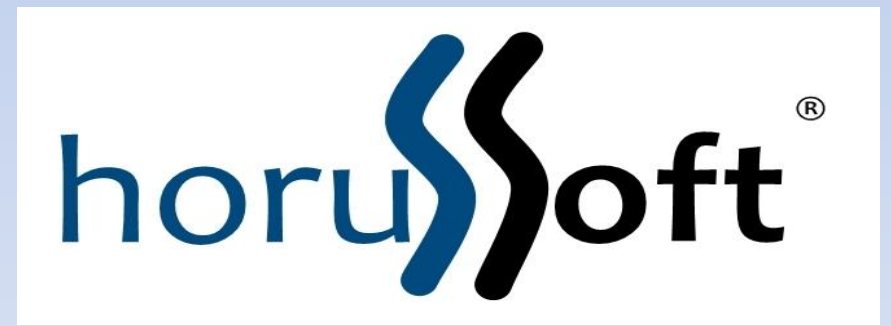

Horussoft Sistemas (14) 3264 3435 www.horussoft.com.br

| OESILLO GE | : CO       | mercio - Vei                                     | rsao [3.3.2              | 224] - licença Ouro          |                         |                 |         |       |                    |                |                 |          |   |
|------------|------------|--------------------------------------------------|--------------------------|------------------------------|-------------------------|-----------------|---------|-------|--------------------|----------------|-----------------|----------|---|
| adastros   | <u>F</u> a | turamento                                        | Bancos                   | C <u>o</u> ntas à receber    | Con <u>t</u> as à pagar | <u>E</u> stoque | Matéria | Prima | <u>R</u> elatórios | <u>E</u> dição | <u>J</u> anelas | Ajuda    |   |
| ۱          |            | Bloqueio d<br>Cadastro d                         | le clientes<br>le cheque | s inadimplentes<br>s         |                         |                 | $\star$ |       | ĸG                 | ЫK             | ~               | <b>)</b> | - |
|            | 8          | C <u>a</u> ncelar v                              | enda/con                 | isignação                    |                         |                 |         |       |                    |                |                 |          |   |
|            |            | <u>C</u> ondições                                | de Pagto                 | o./ Recebimento              |                         |                 |         |       |                    |                |                 |          |   |
|            |            | C <u>o</u> nfirmaç                               | ;ão de ver               | nda por requisição           |                         |                 |         |       |                    |                |                 |          |   |
|            |            | Controle d                                       | la Nota Fi               | scal Eletrônica              |                         |                 |         |       |                    |                |                 |          |   |
|            |            | Controle de Vendas Efetivadas<br>Cópia de pedido |                          |                              |                         |                 |         |       |                    |                |                 |          |   |
|            |            |                                                  |                          |                              |                         |                 |         |       |                    |                |                 |          |   |
|            |            | Devolução                                        | de Produ                 | utos Vendidos 🛛 💦            | <b>`</b>                |                 |         |       |                    |                |                 |          |   |
|            |            | <u>E</u> fetivação                               | de venda                 | por consignação              | \                       |                 |         |       |                    |                |                 |          |   |
|            |            | Emissao d                                        | e NF mod                 | lelo 1A                      | $\backslash$            |                 |         |       |                    |                |                 |          |   |
|            |            | Expedição                                        |                          |                              | - \ ▶                   |                 |         |       |                    |                |                 |          |   |
|            |            | <u>F</u> ormas de                                | Recebim                  | ento                         |                         |                 |         |       |                    |                |                 |          |   |
|            |            | Implantaç                                        | ão de NF                 |                              |                         |                 |         |       |                    |                |                 |          |   |
|            |            | Orçament                                         | o simplifio              | cado                         |                         |                 |         |       |                    |                |                 |          |   |
|            |            | Haveres                                          |                          |                              |                         |                 |         |       |                    |                |                 |          |   |
|            |            | <u>M</u> anutenç                                 | ão nos ch                | eques recebidos              |                         |                 |         |       |                    |                |                 |          |   |
|            |            | Manutenç                                         | ão nos re                | cebimentos de Cartó          | ões de crédito          |                 |         |       |                    |                |                 |          |   |
|            |            | NFe Comp                                         | lementar                 |                              |                         |                 |         |       |                    |                |                 |          |   |
|            |            | Nota Fisca                                       | l de devo                | lução e simples rem          | essa 💧                  |                 |         |       |                    |                |                 |          |   |
|            | 8          | <u>R</u> ecebime                                 | nto                      |                              |                         |                 |         |       |                    |                |                 |          |   |
|            | 8          | <u>V</u> endas                                   |                          |                              | $\backslash$            |                 |         |       |                    |                |                 |          |   |
|            |            | Venda em                                         | C <u>o</u> nsigna        | ição<br>¥                    |                         |                 |         |       |                    |                |                 |          |   |
|            | _          |                                                  |                          |                              |                         | -               |         |       |                    |                |                 |          |   |
|            |            |                                                  |                          |                              |                         |                 |         |       |                    |                |                 |          |   |
|            | 10         |                                                  | tolar                    |                              |                         |                 |         |       |                    |                |                 |          |   |
|            | vie        | inu ua                                           | tela:                    |                              |                         | _               |         |       |                    |                |                 |          |   |
| -          | Fa         | aturam                                           | ento                     | <ul> <li>Devoluçã</li> </ul> | ão de Proc              | dutos           | Vend    | idos  |                    |                |                 |          |   |

| Data Inicial              | Data Final                |                                                      |            |
|---------------------------|---------------------------|------------------------------------------------------|------------|
| 21/09/2013                | 🖏 à 21/10/2013 👒          | Pedido Cupom Fiscal C Nota Fiscal C                  | NF-        |
| Cliente                   |                           | <u></u>                                              |            |
|                           |                           |                                                      |            |
| Produto                   | /                         |                                                      |            |
| I                         |                           |                                                      |            |
| - Devolução               |                           |                                                      |            |
| Pedido                    | Data Emissão Ve           | endedor                                              |            |
|                           |                           |                                                      |            |
| Descri                    |                           | Qtd. Vendida Qtd. à Devolver Valor Unit. Vend        | la 1       |
|                           |                           |                                                      |            |
|                           |                           |                                                      |            |
|                           |                           |                                                      |            |
|                           |                           |                                                      |            |
|                           |                           |                                                      |            |
|                           |                           |                                                      |            |
|                           |                           |                                                      |            |
|                           |                           |                                                      |            |
| •                         |                           |                                                      |            |
| A con                     | na "Valor Unit. à Devolve | er" foi calculada considerando Descontos e Acréscimo | <b>S</b> . |
| ≺<br>A colu<br>Observação | na "Valor Unit. à Devolve | er" foi calculada considerando Descontos e Acréscimo | S.         |

Para pesquisar a venda, é necessário selecionar algum dos campos acima, como Data (data da venda), Documento – Pedido, Cupom Fiscal, Nota fiscal ou NF-e

Ou pesquisar pelo nome do cliente ou Produto, dando Enter.

| Devolução de Produtos Vendidos                                                                                                    |
|----------------------------------------------------------------------------------------------------|
| Filtro<br>Emissão<br>Data Inicial Data Final<br>21/09/2013 a 21/10/2013 C Pedido Cupom Fiscal O Nota Fiscal O NF-e<br>Cliente<br>123.456.78-90 CLIENTE TESTE<br>Produto                                                                                                    |
| Devolução<br>Pedido Data Emissão Vendedor<br>Vendida Qtd. à Devolver Valor Unit. Venda Valor<br>Vendida Qtd. à Devolver Valor Unit. Venda Valor<br>Vendida Qtd. à Devolver Venda Valor<br>Vendida Qtd. à Devolver Venda Valor<br>Vendida Qtd. à Devolver Venda Valor<br>Venda Venda |
| A coluna "Valor Unit. à Devolver" fai calculada considerando Descontos e Acréscimos.     Observação     Movimentar estoque  É um documento fiscal     Devolver     Gerar haver                                                                                                    |

Após o preenchimento de algum dos dados acima, o Pedido é carregado automaticamente, clicando na setinha. Selecionar o pedido com mouse, onde os produtos são carregados na tela desta venda.

| evolução de Produtos Vendidos                                             | 8                                                         |
|---------------------------------------------------------------------------|-----------------------------------------------------------|
| Filtro<br>Emissão<br>Data Inicial Data Final<br>21/09/2013 S à 21/10/2013 | Occumento<br>• Pedido · Cupom Fiscal · Nota Fiscal · NF-e |
| Cliente                                                                   |                                                           |
| 123.456.78-90 CLIENTE TEST                                                | E                                                         |
| Produto Produto Devolução Pedido Data Emissão Vend                        | ledor                                                     |
| 87247 <b>v</b> 21/10/2013 VAL                                             | ERIA                                                      |
| Descrição                                                                 | Qtd. Vendida Qtd. à Devolver Valor Unit. Venda Val        |
| - FILIAL: 2                                                               |                                                           |
| DIVERSOS                                                                  | 1,00 0,00 0,01                                            |
|                                                                           | 1,000 0,000                                               |
| •                                                                         | Þ                                                         |
| A coluna "Valor Unit. à Devolver"  <br>Observação                         | foi calculada considerando Descontos e Acréscimos.        |
| ☐ Movimentar estoque ☐ É um docume<br>☐ Gerar haver                       | ento fiscal Devolver                                      |

Ao selecionar o pedido, os produtos da venda são mostrados automaticamente na tela.

| )evolução de                                   | Produtos V          | /endidos                 |                |            |           |            | Σ             |  |
|------------------------------------------------|---------------------|--------------------------|----------------|------------|-----------|------------|---------------|--|
| - Filtro<br>Emissão<br>Data Inici<br>22/09/201 | ial<br>13 🔜 à       | Data Final<br>22/10/2013 | -Documento-    | С Сиро     | m Fiscal  | C Nota Fi  | scal O NF-e   |  |
| Cliente                                        |                     |                          |                |            |           |            |               |  |
| 123.456.78-90 CLIENTE TESTE                    |                     |                          |                |            |           |            |               |  |
| Produto<br>Devolução-                          | Produto Producão    |                          |                |            |           |            |               |  |
| Pedido                                         |                     | )ata Emissão – Vei       | ndedor         |            |           |            |               |  |
| 87249                                          | <b>→</b> 2          | 21/10/2013 VE            | NDEDOR         |            |           |            |               |  |
| Qtd. à                                         | Devolver            | Valor Unit. Venda        | Valor Unit.    | à Dev      | Desc.     | Acrésc.    | Total Venda T |  |
|                                                | 0,00                | 0,01                     |                | 10,00      | 0,01      | 10,00      | 10,00         |  |
|                                                | ▶ 0,000             |                          | 1              |            | 0,01      | 10,00      | 10,00         |  |
|                                                |                     |                          |                |            |           |            |               |  |
| •                                              |                     |                          |                |            |           |            | Þ             |  |
| A co<br>Observaçã                              | oluna "Vale<br>io   | or Unit. à Devolver      | " foi calculad | la conside | rando Des | contos e A | créscimos.    |  |
| Gerar h                                        | entar estoq<br>aver | ue 🔲 É um docui          | nento fiscal   |            |           |            | Devolver      |  |

Preencher a coluna de Qtd a devolver e dar enter.

Os campos de quantidade a devolver, e valor unitário a devolver podem ser alterados.

|      | 2/09/2013 🔜 à 22/10/2013 🔜                                          | Pedido O Cupom Fiscal O Nota Fiscal O NI               | F-e |
|------|---------------------------------------------------------------------|--------------------------------------------------------|-----|
| Clie | nte                                                                 |                                                        |     |
| 123  | .456.78-90 CLIENTE TES                                              | STE                                                    |     |
| Pro  | duto                                                                |                                                        |     |
|      |                                                                     |                                                        |     |
| -    | . ~                                                                 |                                                        |     |
| Dev  | olução<br>Ida - Data Emissão - Ma                                   | an da das                                              |     |
| 072  | $\frac{100}{100} = \frac{100}{21/10/2013} = \frac{100}{21/10/2013}$ | Endedor<br>ENDEDOR                                     |     |
| 0/2  |                                                                     | ENDEDOR                                                |     |
|      | Descrição                                                           | Qtd. Vendida Qtd. à Devolver Valor Unit. Venda         | ۷   |
|      | FILIAL: 2                                                           |                                                        |     |
|      | DIVERSOS                                                            | 1,00 1,00 0,01                                         |     |
|      |                                                                     | 1,000 1,000                                            |     |
|      |                                                                     |                                                        |     |
|      |                                                                     |                                                        |     |
|      |                                                                     |                                                        |     |
|      |                                                                     |                                                        |     |
|      |                                                                     |                                                        |     |
| •    | A coluna "Valor Unit_à Devolve                                      | er" foi calculada considerando Descontos e Acréscimos. |     |
| •    | A column Fullor Offic. a Deforte                                    |                                                        |     |
| Obs  | ervação                                                             |                                                        |     |
| Obs  | servação                                                            |                                                        |     |

Observação: Especifique aqui a causa desta devolução.

| Filtro-<br>Emis<br>Data<br>22/<br>Client<br>123.4<br>Produ | ção de Produ<br>ssão<br>(a Inicial<br>/09/2013<br>te<br>te<br>t56.78-90<br>uto | Data Final<br>a 22/10/2013<br>CLIENTE TE | Documento<br>Pedido C<br>STE                    | Cupon             | n Fiscal O    | Nota Fiscal C               | NF-e         |
|------------------------------------------------------------|--------------------------------------------------------------------------------|------------------------------------------|-------------------------------------------------|-------------------|---------------|-----------------------------|--------------|
| Devol<br>Pedic<br>8724                                     | lução<br>do<br>9 J<br>Descrição                                                | Data Emissão<br>▼ 21/10/2013             | <sup>/</sup> endedor<br>/ENDEDOR<br>Qtd. Vendia | la Qtd.           | à Devolver    | Valor Unit. Ven             | ida Vali     |
| =                                                          | - FILIAL: 2<br>DIVERSOS                                                        |                                          | 1,0                                             | 00                | 1,00<br>1,000 | 0                           | ,01          |
|                                                            |                                                                                |                                          |                                                 |                   |               |                             | Þ            |
| Obse                                                       | A coluna<br>rvação<br>ovimentar e<br>erar bayer                                | "Valor Unit. à Devolv<br>stoque          | er" foi calculada (<br>cumento fiscal           | consider<br>Série | ando Desco    | ntos e Acréscim<br>nto Devo | os.<br>Diver |

Campos que o usuário poderá selecionar (um ou mais campos):

**Movimentar estoque**: ao marcar esta opção o produto devolvido retorna ao estoque; **Gerar haver**: ao marcar esta opção, o sistema irá gerar um haver do valor do produto para o cliente.

É um documento fiscal: ao selecionar irá habilitar dois campos Serie e Documento refere-se a NF). Preencher e após clicar em DEVOLVER.

| Devolução de Produtos Vendidos                                                                                   |                                                                                | 23                    |  |  |  |  |  |  |
|----------------------------------------------------------------------------------------------------|--------------------------------------------------------------------------------|-----------------------|--|--|--|--|--|--|
| Filtro<br>Emissão<br>Data Inicial Data Final<br>22/09/2013 S à 22/10/2013                                        | Documento<br>• Pedido O Cupom Fiscal O                                         | Nota Fiscal O NF-e    |  |  |  |  |  |  |
| Cliente                                                                                                    |                                                                                |                       |  |  |  |  |  |  |
| 123.456.78-90 CLIENTE TESTE                                                                                      |                                                                                |                       |  |  |  |  |  |  |
| Produto                                                                                                    |                                                                                |                       |  |  |  |  |  |  |
| Devolução         Pedido       Data Emissão       Vendedor         87249       ▼       21/10/2013       VENDEDOR |                                                                                |                       |  |  |  |  |  |  |
| Descrição                                                                                                    | Qtd. Vendida Qtd. à Devolver                                                   | Valor Unit. Venda Val |  |  |  |  |  |  |
|                                                                                                    | 1,00 2,00<br>1,000 1,000                                                       | 0,01                  |  |  |  |  |  |  |
| Quantidade devolvida Quantidade devolvida A quantidade Qtd vendida: Qtd produtos Otd produtos                    | total devolvida ultrapassa a vendida.<br>1<br>já devolvido: 0<br>à devolver: 2 | Acréscimos.           |  |  |  |  |  |  |
| Observação                                                                                                    | ОК                                                                             | Devolver              |  |  |  |  |  |  |
| I∕ Gerar havei                                                                                                   | /                                                                              |                       |  |  |  |  |  |  |

Se a quantidade a ser devolvida for maior que a vendida, o usuário é impedido de receber.

Qtd produtos já devolvidos (produto já foi devolvido uma vez) Qtd produto a devolver: produto sendo devolvido no momento

| Devolução de Produto                                                                   | s Vendidos                                                                                       | 23            |
|----------------------------------------------------------------------------------------|--------------------------------------------------------------------------------------------------|---------------|
| Filtro<br>Emissão<br>Data Inicial<br>22/09/2013<br>Cliente<br>123.456.78-90<br>Produto | Data Final<br>a 22/10/2013 CLIENTE TESTE                                                         | al ONF-e      |
| Devolução<br>Pedido<br>87249<br>Descrição                                              | ALERTA<br>Já houve devolução de produto(s) deste pedido.<br>Data da última devolução: 22/10/2013 | t. Venda Vak  |
| A coluna "\<br>Observação                                                              | OK<br>/alor Unit. à Devolver'' foi calculada considerando Descontos e Acr                        | ►<br>éscimos. |
| Gerar haver                                                                            | roque 🗖 É um documento fiscal                                                                    | Devolver      |

Ao buscar o pedido/doc. fiscal, se este já foi realizado a devolução o sistema mostrará uma mensagem de aviso.